# How to Easily Add a Mobile Service to Your Existing Account

## Introduction

This article provides a step-by-step guide on how to add a mobile service to an existing account. By following these simple steps, customers can easily add a mobile service to their existing account without any hassle.

## How to Add a Mobile Service to Your Existing Account

- 1. Go to spintel.net.au and click on Mobile plans.
- 2. Choose the plan that suits your needs and click on Buy Now.

3. Enter your email address and click on Proceed to Checkout. On the Secure Checkout page, select Yes and log in with your My Account username and password to add the new service to your existing account.

4. Enter the required details and submit the order. You can also modify the quantity if you want to order more than one SIM on the same plan.

Note: Please keep in mind that the price of your mobile plan may vary as it can change from time to time.

#### Contact

If you have any further queries or need assistance, please contact us at 13 22 10 or via chat. Our support team is always ready to help you out.

### **Related Articles:**

- How and When will my SIM be delivered
- <u>SIM activation with an existing number</u>
- <u>SIM activation new number</u>

Online URL: <u>https://articles.spintel.net.au/article/how-to-easily-add-a-mobile-service-to-your-existing-account.html</u>